MODIFY

MODIFY

## Home | Help | Contact | logoff mike.cowles@hdrinc.com

Pre-SSM SSM Risk

0

0

0

0

Cancel

Change Scenario: FAIRHAVEN \_22249 -

Traffic Warning Device

Gates

1500 Gates

200

Continue

24,786.95

14,824.09

Crossing Street **Create New Zone** 084798U HARRIS AVE Manage Existing Zones 084800T ALK FRY ACCESS RD Log Off

\* Only Public At Grade Crossings are listed.

Click for Supplementary Safety Measures [<u>SSM</u>]

Click for ASM spreadsheet: ASM

\* Note: The use of ASMs requires an application to

| Summary                                   |                  |  |  |  |
|-------------------------------------------|------------------|--|--|--|
| Proposed Quiet Zone:                      | FAIRHAVEN 1R     |  |  |  |
| Type:                                     | New 24-hour QZ   |  |  |  |
| Scenario:                                 | FAIRHAVEN _22249 |  |  |  |
| Estimated Total Cost:                     | \$0.00           |  |  |  |
| Nationwide Significant<br>Risk Threshold: | 19047 .00        |  |  |  |
| Risk Index with Horns:                    | 11873.81         |  |  |  |
| Quiet Zone Risk Index:                    | 19805.52         |  |  |  |
|                                           |                  |  |  |  |

FAIRHAVEN EXISTING CONDITIONS

Step 1: To specify New Warning Device (For Pre-Rule Quiet Zone Only) and/or SSM, click the

Step by Step Instructions:

MODIFY Button

Step 2: Select proposed warning device or SSM. Then click the UPDATE button. To generate a spreadsheet of the values on this page, click on ASM button-This spreadsheet can then be used for ASM calculations.

Step 3: Repeat Step (2) until the SELECT button is shown at the bottom right side of this page. Note that the SELECT button is shown ONLY when the Quiet Zone Risk Index falls below the NSRT or the Risk Index with Horn,

Step 4: To save the scenario and continue, click the SELECT button

and approval from the FRA.

·· Ø -

## Home | Help | Contact | logoff mike.cowles@hdrinc.com

Cancel C

Change Scenario: FAIRHAVEN \_22249

Continue

| ew Zone  | Crossing | Street            | Traffic | Warning Device | Pre-SSM | SSM | Risk     |        |
|----------|----------|-------------------|---------|----------------|---------|-----|----------|--------|
| ng Zones | 084798U  | HARRIS AVE        | 1500    | Gates          | 0       | 6   | 5,701.00 | MODIFY |
| Log Off  | 084800T  | ALK FRY ACCESS RD | 200     | Gates          | 0       | 6   | 3,409.54 | MODIFY |

Step by Step Instructions:

Step 1: To specify New Warning Device (For Pre-Rule Quiet Zone Only) and/or SSM, click the <u>MODIFY</u> Button

**Step 2:** Select proposed warning device or SSM. Then click the <u>UPDATE</u> button.To generate a spreadsheet of the values on this page, click on <u>ASM</u> button—This spreadsheet can then be used for ASM calculations.

**Step 3:** Repeat Step (2) until the SELECT button is shown at the bottom right side of this page. Note that the SELECT button is shown ONLY when the Quiet Zone Risk Index falls below the NSRT or the Risk Index with Horn.

**Step 4:** To save the scenario and continue, click the SELECT button

\* Only Public At Grade Crossings are listed.

ALERT: Quiet Zone qualifies because SSM has been applied in each crossing.

Click for <u>Supplementary Safety Measures</u> [SSM]

Click for ASM spreadsheet: ASM

\* Note: The use of ASMs requires an application to and approval from the FRA.

| Summary                                   |                  |  |  |  |
|-------------------------------------------|------------------|--|--|--|
| Proposed Quiet Zone:                      | Fairhaven 1R     |  |  |  |
| Туре:                                     | New 24-hour QZ   |  |  |  |
| Scenario:                                 | FAIRHAVEN _22249 |  |  |  |
| Estimated Total Cost:                     | \$256,000.00     |  |  |  |
| Nationwide Significant<br>Risk Threshold: | 19047 .00        |  |  |  |
| <b>Risk Index with Horns:</b>             | 11873.81         |  |  |  |
| Quiet Zone Risk Index:                    | 4555.27          |  |  |  |
| Select                                    |                  |  |  |  |

FAIRHAVEN ALTERNATIVES 1,2 & 3